# Guião do Aluno

Hoje vais iniciar uma Experiência de Aprendizagem diferente!

Numa primeira parte vais resolver um exercício de palavras cruzadas com diferentes aspectos relacionados com as migrações, desde os tipos/conceitos até alguns factos que caracterizam as migrações portuguesas do século XX.

Na segunda parte vais construir dois mapas com base na informação de um texto sobre os países de destino dos nossos emigrantes e os países de origem dos imigrantes portugueses.

## 1) Palavras cruzadas

 Realiza o exercicio de palavras cruzadas, onde constam elementos relacionados com conceitos e com aspectos relevantes das migrações portuguesas. Para tal basta fazeres um clique sobre o ícone que se segue.

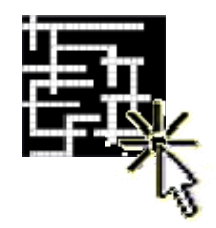

### 2) Construção de mapas

1. Lê com atenção o texto que se segue.

"Na década de 60, o fenómeno emigratório fez-se sentir por todo o território português, observando-se uma maior saída da população nas regiões do interior e no meio rural. Dirigindo-se, sobretudo, para o continente americano mais propriamente Brasil.

A partir de então, os principais destinos da emigração portuguesa são: França, Suíça, Reino Unido, Alemanha, Espanha e Luxemburgo.

Mas Portugal deixou de ser um país de emigrantes, na década de 70 e 80, para ser um país de imigrantes oriundos dos Palop's (Cabo Verde, Angola, Guiné Bissau e São Tomé e Príncipe). Actualmente, grande parte da população imigrante vem do Brasil, dos países do Leste da Europa (Moldávia, Ucrânia, Roménia e Rússia), da Índia e da China."

2. Cartografa nos mapas os fluxos migratórios do texto.

#### Mapa 1 - Portugal Emigrante

2.1. Clica sobre o Mapa Mundo.

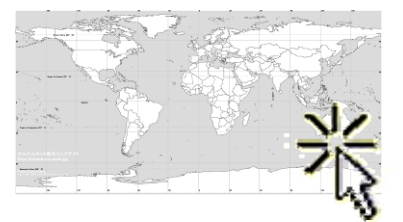

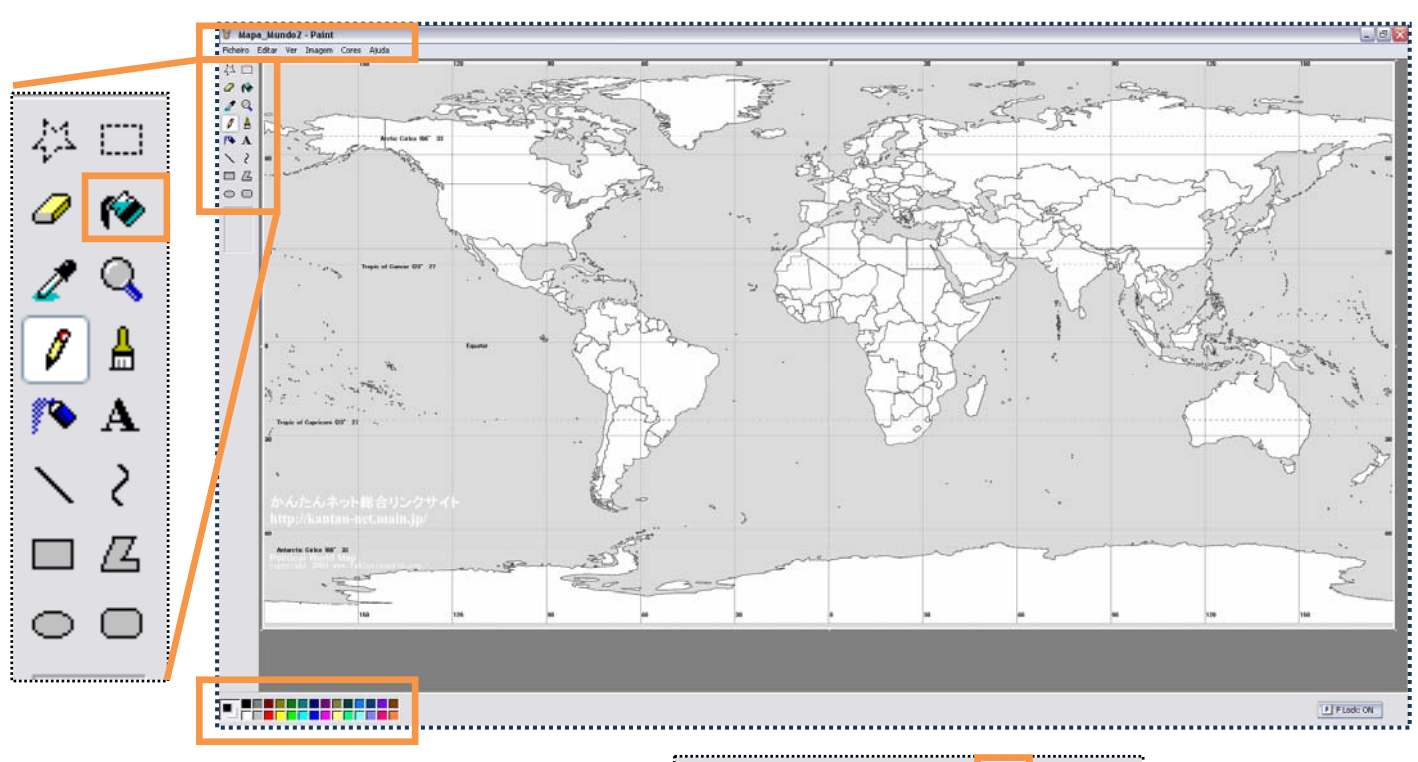

- 2.3. Activa a cor verde escura na palete.
- 2.4. Selecciona a função "Preencher com cor".
- 2.5. Clica sobre Portugal Continental.
- 2.6. Activa a cor amarela na palete.
- 2.7. Selecciona a função "Preencher com cor".
- 2.8. Clica sobre os países que constituem o Portugal Emigrante, de acordo com o texto. Nota: Para alguns países deverás clicar mais do que uma vez sobre o seu território por forma a colorir a totalidade do seu território.
- 2.9. **Grava** o mapa com o nome de Portugal Emigrante. Selecciona *"Guardar Como..."* no menu *"Ficheiro"*

#### Mapa 2 - Portugal Imigrante

- 2.1. Copia e/ou abre do documento Mapa\_Mundo.JPEG no Paint.
- 2.2. Activa a cor verde escura na palete.
- 2.3. Selecciona a função "Preencher com cor".
- 2.4. Clica sobre Portugal Continental.
- 2.5. Activa a cor laranja na palete.

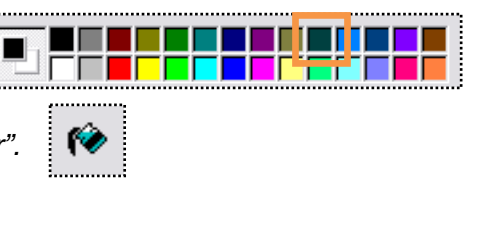

Mapa\_Mundo2 - Paint

Ver Imag

Ctrl+O

Ctrl+A

Ficheiro Editar

Abrir... Guardar com

| •••••• | <br> | <br> |  |
|--------|------|------|--|

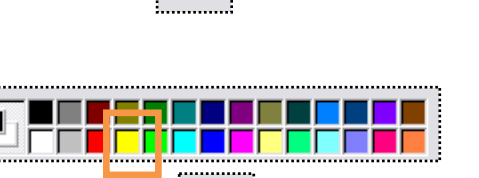

2.6. **Selecciona** a função *"Preencher com cor".* 

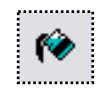

- 2.7. Clica sobre os países que constituem o Portugal Imigrante, de acordo com o texto. Nota: Para alguns países deverás clicar mais do que uma vez sobre o seu território por forma a colorir a totalidade do seu território.
- 2.8. **Grava** o mapa com o nome de Portugal Imigrante. Selecciona *"Guardar Como…"* no menu *"Ficheiro"*

| 1 | Ficheiro     | E  | tar | Ver | Imagem | Cores  | Aju |
|---|--------------|----|-----|-----|--------|--------|-----|
| £ | Novo         |    | C   |     |        | itrl+0 |     |
| Ι | Abrir.       |    |     |     | Ctrl+A |        |     |
| ÷ |              | ч. |     |     |        |        |     |
| 1 | Guardar como |    |     |     |        |        |     |
| н |              |    |     |     |        |        |     |